Installation d'une Borne WiFi : Pour cela avoir une machine Windows 7.

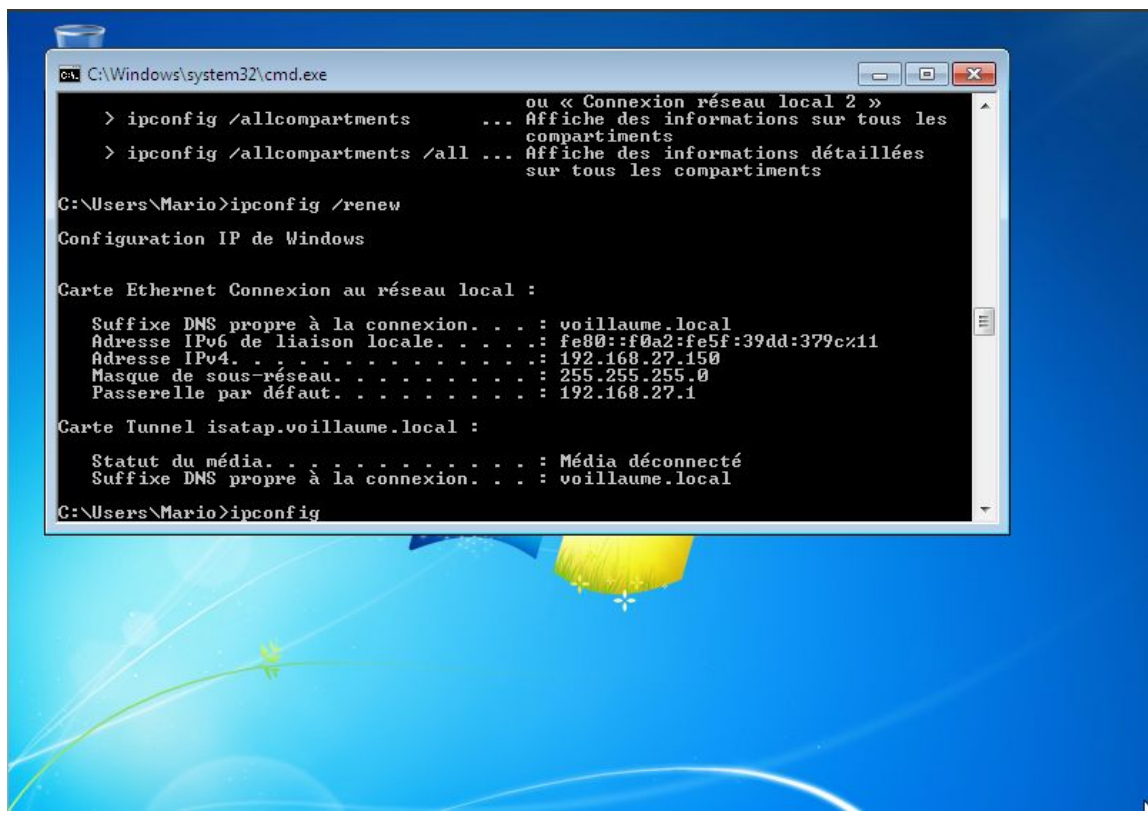

ipconfig /renew : Cette commande renouvelle l'adresse ip.

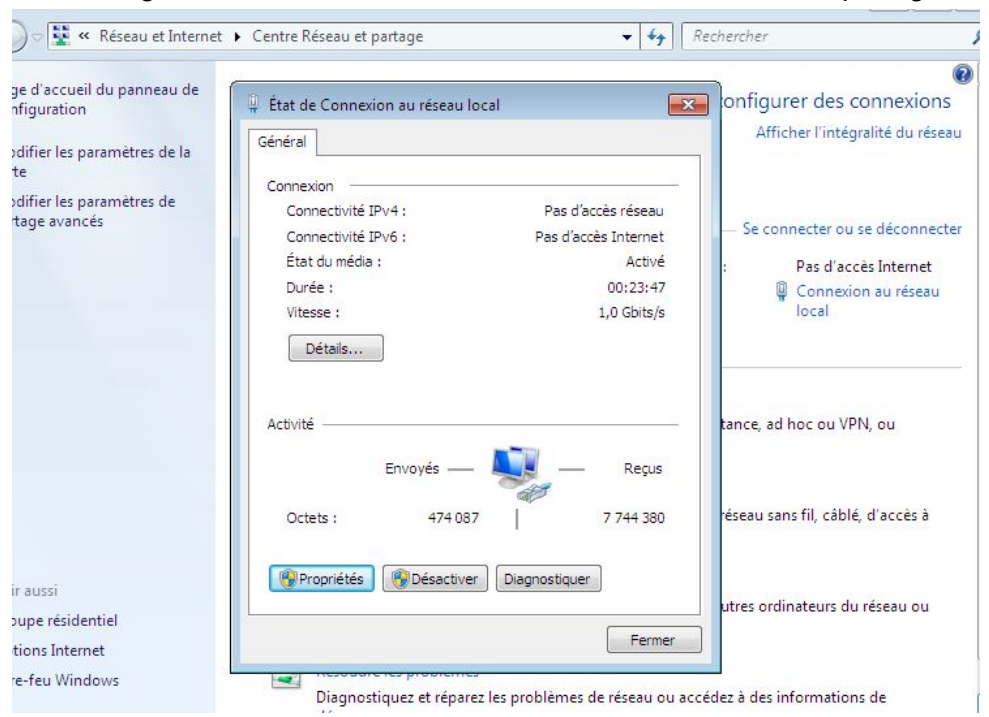

Pour configurer la borne Wifi on doit accéder au Centre Réseau partage.

## Sélectionner Propriétés , sélectionner IPV4.

| er de la | Contractor de constitución de la constitución de la | egralite du re |
|----------|----------------------------------------------------------------------------------------------------|----------------|
| es de la |                                                                                                    | _              |
| ètres de | Connexion en utilisant :                                                                                                    |                |
|          | Carte Intel(R) PRO/1000 MT pour station de travail                                                                                                    | pu se déconn   |
|          | Configurer                                                                                                    | accès Internet |
|          | Cette connexion utilise les éléments suivants :                                                                                                    | xion au résea  |
|          | Client pour les réseaux Microsoft                                                                                                    |                |
|          | 🗹 🖳 Planificateur de paquets QoS                                                                                                    |                |
|          | Partage de fichiers et imprimantes Réseaux Microsoft                                                                                                    |                |
|          | Protocole Internet version 6 (TCP/IPv6)                                                                                                    |                |
|          | <ul> <li>Pilote E/S Mappage de découverte de couche liaison</li> </ul>                                                                                                    | VPN, ou        |
|          | Répondeur de découverte de couche de liaison                                                                                                    |                |
|          |                                                                                                    |                |
|          | Installer Désinstaller Propriétés                                                                                                    |                |
|          | Installer Désinstaller Propriétés                                                                                                    |                |
|          | Installer Désinstaller Propriétés<br>Description<br>Permet à votre ordinateur d'accéder aux ressources d'un réseau Microsoft.                                                                                                    |                |
|          | Installer Désinstaller Propriétés<br>Description<br>Permet à votre ordinateur d'accéder aux ressources d'un réseau Microsoft.                                                                                                    | plé, d'accès à |
|          | Installer Désinstaller Propriétés<br>Description<br>Permet à votre ordinateur d'accéder aux ressources d'un réseau Microsoft.                                                                                                    |                |

| accueil du panneau de          |                                           |                                    | The connexions    |
|--------------------------------|-------------------------------------------|------------------------------------|-------------------|
| ration                         | Propriétés de : Protocole Internet :      | version 4 (TCP/IPv4)               | égralité du résea |
| r les paramètres de la         | Ge<br>Général                             |                                    |                   |
| r les paramètres de<br>avancés | C<br>Les paramètres IP peuvent être d     | éterminés automatiquement si votre |                   |
|                                | appropriés à votre administrateur         | réseau.                            | bu se deconnecte  |
|                                | Obtenir une adresse IP auto               | matiquement                        | accès Internet    |
|                                | Utiliser l'adresse IP suivante            | l                                  |                   |
|                                | Adresse IP :                              | 192.168.0.55                       |                   |
|                                | Masque de sous-réseau :                   | 255.255.255.0                      |                   |
|                                | Passerelle par défaut :                   | r                                  | VPN, ou           |
|                                | 🔘 Obtenir les adresses des ser            | veurs DNS automatiquement          |                   |
|                                | Utiliser l'adresse de serveur             | DNS suivante :                     |                   |
|                                | Serveur DNS préféré :                     | i i i                              | plé, d'accès à    |
|                                | Serveur DNS auxiliaire :                  | 57 82 <b>1</b> 5 92                |                   |
| isi                            |                                           | 1997-98-199 - 199                  | du récord ou      |
| résidentiel                    | Valider les paramètres en quittant Avancé |                                    |                   |
| Internet                       | 1 (L                                      |                                    |                   |
| u Windows                      |                                           | OK Annuler                         | ons de            |

Attribuer une adresse IP en mode statique.

## Pour ce connecter à la borne wifi , on doit se connecter à l'URL qui et 192.168.0.50

| DEN |                          |                             |       |  |
|-----|--------------------------|-----------------------------|-------|--|
| L   | DGIN                     |                             |       |  |
| Lo  | gin to the Access Point: | User Name admin<br>Password | Login |  |
|     |                          |                             |       |  |
|     |                          |                             |       |  |
|     |                          |                             |       |  |

Installer les adresse ip.

| D-Link              |                 |                      | DAP-2310        |
|---------------------|-----------------|----------------------|-----------------|
| 💠 Home 🕺 Maintenanc | e 🔹 📙 Configura | ation 👻 🐳 System     | 💋 Logout 🕜 Help |
| DAP-2310            | LAN Settings    |                      |                 |
|                     | Get IP From     | Static IP (Manual) 🔻 |                 |
| Advanced Settings   | IP Address      | 192.168.27.60        |                 |
|                     | Subnet Mask     | 255.255.255.0        |                 |
|                     | Delauli Galeway | 192.100.27.1         |                 |
|                     |                 |                      | Save            |
|                     |                 |                      |                 |
|                     |                 |                      |                 |
|                     |                 |                      |                 |
|                     |                 |                      |                 |
|                     |                 |                      |                 |
|                     |                 |                      |                 |
|                     |                 |                      |                 |
|                     |                 |                      |                 |
|                     |                 |                      |                 |
|                     |                 |                      |                 |
|                     |                 | A Internet   Marks   | váná i potřivá  |
|                     |                 | Threffer I Mode pro  |                 |

Puis clik sur "SAVE ", ensuite clik sur Configuration sélectionner "SAVE AND ACTIVITY ".

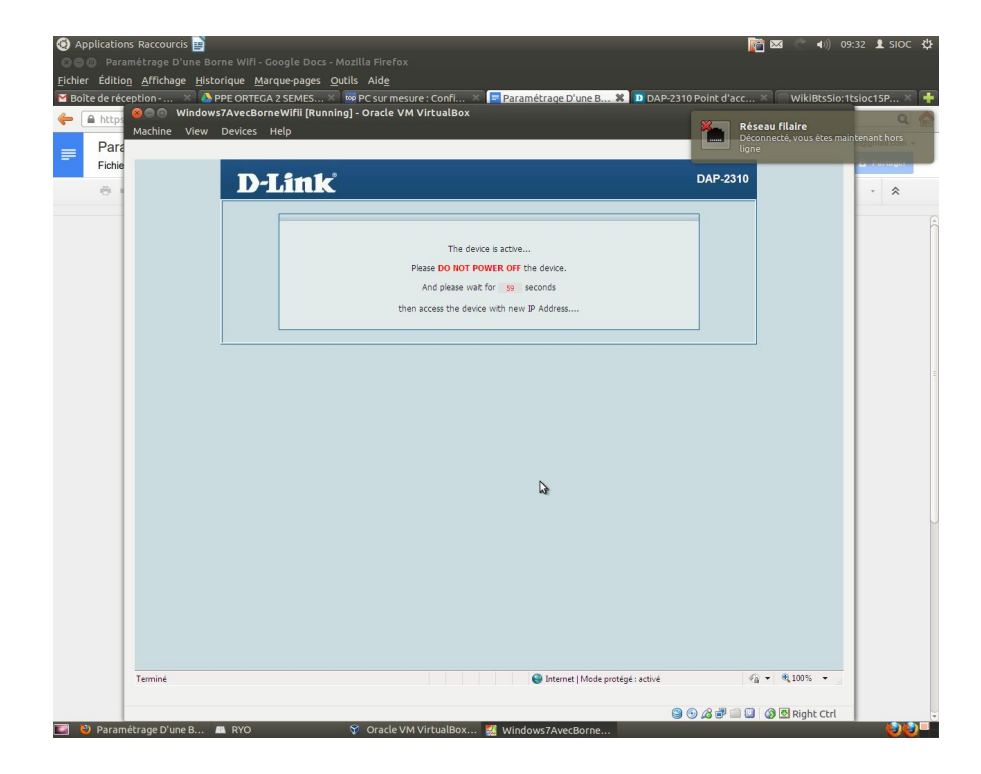